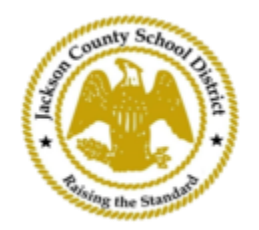

## Instrucciones para el registro de estudiantes en línea de SAM

## Cuentas de padres activas

Las inscripciones a través del Registro de Estudiantes en Línea (OSR) de SAM se realizan completamente a través de ActiveParent utilizando la cuenta existente de los padres. Todos los padres deberán crear una cuenta si no tienen una cuenta ActiveParent . Necesitarán el ActiveCode de su hijo antes de poder crear una cuenta. Los ActiveCodes se enviarán por correo electrónico a los padres/tutores. Los padres pueden tener una cuenta para varios estudiantes.

1. El padre/tutor visitará el sitio web de JCSD en <u>www.jcsd.m s.</u> El padre/tutor hará clic en "Para padres" y luego hará clic en " ActiveParent ".

| County School Party School Part | Jackson County School District<br>Raising the standard |         |             |                                       |                                           |
|----------------------------------------------------------------------------------------------------|--------------------------------------------------------|---------|-------------|---------------------------------------|-------------------------------------------|
|                                                                                                    | Our District                                           | Schools | Departments | Vacancies                             | For Parents                               |
|                                                                                                    |                                                        |         |             | For Parents Calendar<br>Active Parent | My School Bucks<br>Free and Reduced Meals |

 A continuación, verá la siguiente pantalla. Si tiene una cuenta ActiveParent existente, puede iniciar sesión con su nombre de usuario y contraseña actuales. Si no tiene una cuenta ActiveParent, hará clic en "Crear una cuenta".

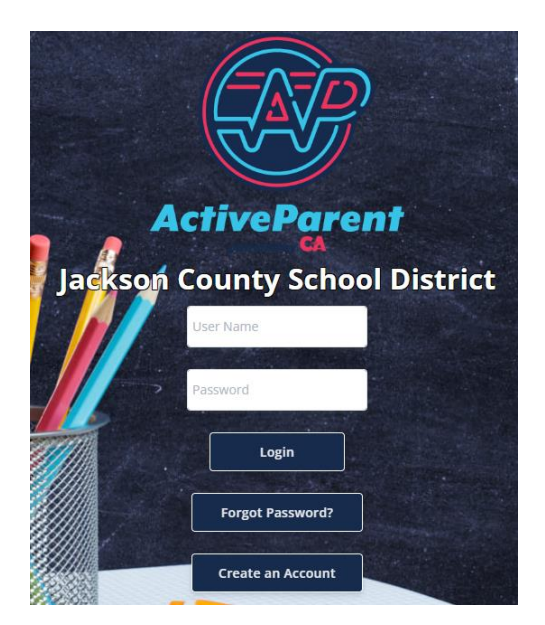

 Al iniciar sesión, el padre o tutor puede seleccionar el idioma que habla usando el cuadro desplegable a continuación.

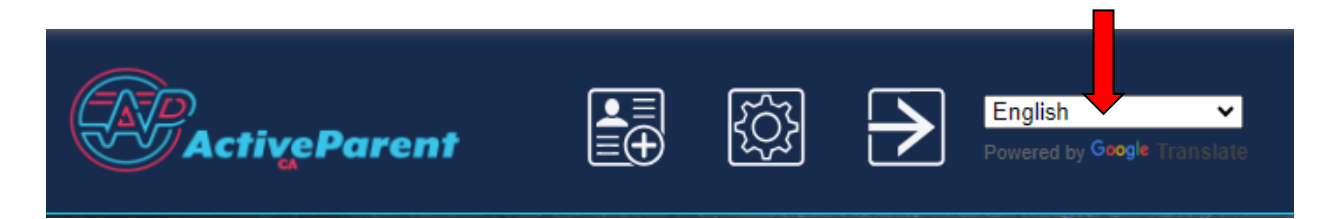

4. El padre/tutor verá el ícono de registro de estudiantes en línea a continuación, en la esquina superior izquierda, al lado de los botones Configuración y Cerrar sesión. Los padres deben hacer clic en el ícono que se muestra a continuación para comenzar el proceso de registro en línea.

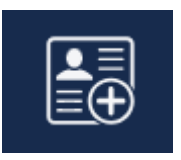

5. A continuación, el padre/tutor seleccionará al estudiante que desea registrar y hará clic en "Comenzar registro".

|                                               | Online Student Registrat          | ion |  |  |  |
|-----------------------------------------------|-----------------------------------|-----|--|--|--|
| 1                                             |                                   |     |  |  |  |
| Please Choose A Student To Begin Registration |                                   |     |  |  |  |
|                                               | Student:                          |     |  |  |  |
|                                               | Please Choose                     | ~   |  |  |  |
|                                               | Have a code to enter? Click here. |     |  |  |  |
|                                               | Begin Pegistration                |     |  |  |  |
|                                               | Begin Registration                |     |  |  |  |